# **Table of Contents**

| Tariffs         | 3 |
|-----------------|---|
| Tariff plans    | 3 |
| Tariff schedule | 5 |

# Tariffs

# **Tariff plans**

This section appeared in version 2.2.0.

To go to the section, open the "Service Management" menu and click "Tariff plans".

The section looks like the picture below.

#### **Billing Profiles**

Here you can create billing plan profiles, as well as edit and delete them.

You can manage tariff plans for only one selected equipment.

Create a billing plan profile

This form must include:

- Tariff plan name
- Speed limit for incoming traffic
- Speed limit for outgoing traffic
- When you click on the "Save" button, a tariff will be created with the configuration specified in the form.
- When you click on the "Save and continue" button, a tariff plan will be created with the configuration specified in the form, and the form for creating a tariff plan will re-open using the configuration of the current tariff plan.

Edit billing profile

#### ×

In this form, you can only change the name of the tariff plan.

- When you click on the "Save" button, the name of the tariff plan will be changed.
- When you click on the "Copy tariff" button, a new tariff plan will be created with the

## ×

×

×

configuration of the selected tariff plan profile.

#### **Billing plan configuration**

Here you can edit the tariff plan profile configuration.

More details about the configuration of tariff plans in the Subscribers channel policing section.

#### Simplified form

## ×

In this form, it is possible to set the speed of incoming and outgoing traffic (similar to the form for creating a tariff plan profile).

#### Normal form

## ×

In this form, it is possible to set the following values for each of the classes:

- rate minimum bandwidth size;
- ceil maximum stripe size;

Ceil for the root class is optional.

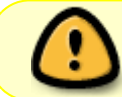

The sum of the rate classes must not exceed the total size of the band, otherwise the behavior is undefined.

#### Extended form

## ×

In this form, it is possible to select the type of policing (HTB or TBF).

Depending on the selected type of policing in the form, it is possible to edit different data for each of the classes.

For HTB policing type:

- rate minimum bandwidth size;
- ceil maximum stripe size;
- burst;

• cburst;

For TBF policing type:

- rate band size;
- burst;

Editor

#### ×

#### Manage subscriber tariff plans

It is described in detail in the section Subscribers and services

# **Tariff schedule**

This section allows you to create schedule for tariff plans. After the schedule is created and saved, selected sub-tariffs will be applied according to its settings.

To open the form with the schedule of the tariff plan, you should to select one of the tariff plans in the "Tariff plans" section and click on the "Schedule" button. You can also open the form by clicking on the calendar icon located opposite each tariff plan.

| CKAT DPI : Fast      | DPI - o                                                                                                    |                                |                            |        | 30 John Smith + - | RU = 3 🔎 0       | +2.19.8 BD |
|----------------------|----------------------------------------------------------------------------------------------------|--------------------------------|----------------------------|--------|-------------------|------------------|------------|
| in Albertonia pengra | УПРАВЛЕНИЕ УСЛУГАМИ / ТАРИЗЫ                                                                                                    | Show the form with the sched   | ule                        |        |                   |                  |            |
| North                | Тарифы                                                                                                    | / ~                            |                            | < A5   | andre Tha         |                  | <          |
| \$ Tap-doue-states   | + 8                                                                                                    | 10                             | C D Peccessee (E) Coop     | SHOT & | Keens             | Kawama           |            |
| управление рекланой  | D Tepdar                                                                                                    | Во-фирурация тарифного плана   |                            | +      | \$ O              |                  | 80         |
| T XerOrer            | Tap Tan City                                                                                                    | Упрощенная форма Обычная форма | Расширенная форма Радаглар |        | Enance allowerse  |                  |            |
|                      | 8 20 0 Her Re 0 0 0<br>8 20 0 No Re 0 0 0<br>8 20 0 Her Re 0 0 0<br>8 20 0 No Re 0 0 0<br>10 10 0 No Re 0 0<br>10 10 0 No Re 0 0<br>10 10 0<br>10 10 0<br>10 | Сопрость воздецието трафона В  | Deric                      | · ·    | fleres Fragec les | ispepur<br>Ψ Ψ Ψ |            |
|                      | an a 🚺 a an                                                                                                    |                                |                            |        |                   |                  |            |

(Figure 1)

Tariff plan schedule setting form

Here you can create, modify and delete a schedule for the selected tariff plan.

Also, you can disable the schedule for a particular tariff plan.

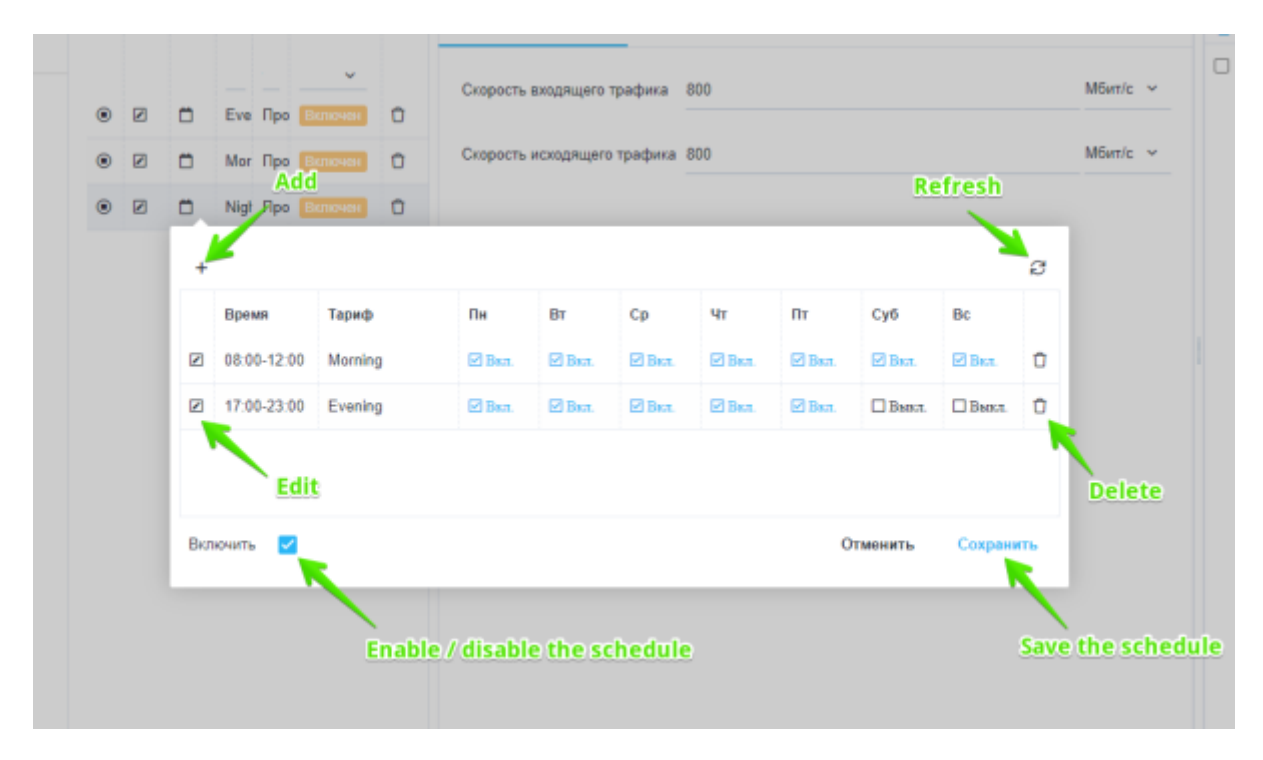

## (Figure 2)

On this form are located:

- "+" button opens the form for add a schedule line (Figure 3).
- "Edit" button opens the form for edit the selected schedule line (Figure 4).
- "Refresh" button returns the table to its origin state.
- "Delete" button deletes the selected schedule line.
- The "Enable" flag in the selected state enables the schedule, in the unselected state disables the schedule.
- "Cancel" button closes the form.
- "Save" button saves the form (Necessarily click the button, otherwise all unsaved changes will be lost).

## Create a tariff plan schedule

| Тарифы  |     |                            |                                       |                             |            |        |           |            |    |            |
|---------|-----|----------------------------|---------------------------------------|-----------------------------|------------|--------|-----------|------------|----|------------|
| +       |     | ø                          | 4                                     |                             |            |        | c o       | Расписания | P  | 🖞 Сохранит |
| 🗅 Тариф | ы   |                            | Конфигурация та                       | рифного план                | a          |        |           |            |    |            |
|         |     | Тар Тип Статус             | Упрощенная форм                       | a 066                       | ичная форм | ia Pa  | сширенная | форма      |    | Редактор   |
| • 2     |     |                            | Скорость входящея<br>chedule line cre | то трафика – i<br>eation fo | 300<br>r.m |        |           |            |    | Мбит/с ~   |
| • 2     | ۵   | Мог Про Включен 🗊          | Скорость исходящи                     | его трафика (               | 300        |        |           |            |    | Мбит/с 🗸   |
| • 2     | ö   | Nigt Про Включен 🗇         |                                       |                             |            |        |           |            |    |            |
|         | +   | Время начала *             |                                       |                             |            |        |           |            | ø  |            |
|         |     | 08:00                      | ٩                                     | Ср                          | Чт         | Пт     | Суб       | Bc         |    |            |
|         | 2   |                            |                                       | 🗹 Вал.                      | 🕑 Вкл.     | 🗹 Вкл. | 🗹 Вкл.    | 🛛 Вил.     | Û  |            |
|         |     | Время окончания *<br>12:00 | Ø                                     | 🗹 Вал.                      | 🗹 Вкл.     | 🖉 Вкл. | 🗆 Выкл.   | 🗌 Выкл.    | Ô  |            |
|         | Вкл | Тариф *<br>Morning         | ~                                     |                             |            | c      | тменить   | Сохрани    | пь |            |
|         |     | Дни недели •               |                                       | _                           | -          | -      | -         |            |    |            |
|         |     | Отменить                   | Применить                             |                             |            |        |           |            |    |            |

## (Figure 3)

You must specify the following in this form:

- The time from which the schedule begins to operate.
- The time after which the schedule stops to operate.
- Name of the tariff plan whose settings will be used by the tariff plan for which the schedule is created.
- Days of the week on which the schedule will be active.
- Click on the "Apply" button will create a schedule line with the configuration specified in the form.
- Click on the "Cancel" button the form will close.

## Edit the schedule of the tariff plan

You can modify the time, tariff name, and days of week in this form.

| Tap | рифы  |     |      |       |              |              |                  |                |           |        |           |           |     |          |    |
|-----|-------|-----|------|-------|--------------|--------------|------------------|----------------|-----------|--------|-----------|-----------|-----|----------|----|
| +   |       |     |      |       |              | ø            | &                |                |           |        | G 🛛       | Расписани | e   | 🕅 Сохран | in |
|     | Тарис | ры  |      |       |              |              | 🛞 Конфигурация т | тарифного план | a         |        |           |           |     |          |    |
|     |       |     | Тар  | Тип   | Статус       |              | Упрощенная фор   | ма Обы         | чная форм | a Pa   | сширенная | форма     |     | Редактор |    |
|     |       |     |      |       | ~            |              | Скорость входящ  | его трафика 8  | 00        |        |           |           |     | Мбит/с   | ~  |
| ۲   |       | ٥   | Eve  | Про   |              | Ď            |                  |                |           |        |           |           |     |          |    |
| ۲   | Ø     | ۵   | Mor  | Про   |              | ) ()<br>Scho | Скорость исходяц | цего трафика 8 | 00        |        |           |           |     | Мбит/с   | Ľ  |
| ۲   |       | •   | Nigt | Про   |              | 0            | /                | mgreen         |           |        |           |           |     |          |    |
|     |       | +   |      |       |              |              | /                |                |           |        |           |           | e   |          |    |
|     |       |     | Bper | NR    | Тари         | . /          | Пн Вт            | Ср             | Чт        | Пт     | Суб       | Вс        |     |          |    |
|     |       |     |      | Время | а начала *   |              |                  | 🛛 Вкл.         | 🛛 Вал.    | 🛛 Вил. | 🗹 Вкл.    | 🛛 Вкл.    | Û   |          |    |
|     |       | Ø   |      | 08:00 |              |              | 0                | 🛛 Вкл.         | 🛛 Вал.    | 🛛 Вал. | Выкл.     | Выкл.     | Û   |          |    |
|     |       |     |      | Время | а окончани   | ua *         |                  |                |           |        |           |           |     |          |    |
|     |       |     |      | 12:00 |              |              | O                |                |           |        |           |           |     |          |    |
|     |       | Вкл |      |       |              |              |                  |                |           | 0      | тменить   | Сохрани   | ить |          |    |
|     |       | _   |      | Тарис | þ *          |              |                  | _              |           |        |           |           | -   |          |    |
|     |       |     |      | Morni | ng           |              | ×                |                |           |        |           |           |     |          |    |
|     |       |     |      | Дни н | едели *      |              |                  |                |           |        |           |           |     |          |    |
|     |       |     |      | Пн, В | т, Ср, Чт, П | т, C6, Bc    | ~                |                |           |        |           |           |     |          |    |
| ~*  |       | 1   |      |       | Отменить     | ,            | Применить        |                |           |        |           |           |     |          |    |

(Figure 4)

- Click on the "Apply" button for the selected schedule line will change the corresponding values.
- Click on the "Cancel" button the form will close, the changes made will be canceled.